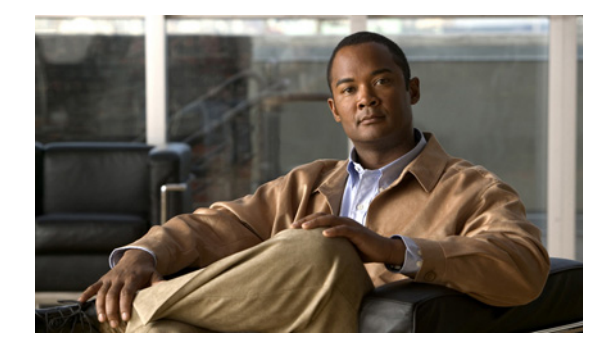

# Cisco IOS IP SLA ICMP パス エコー動作の 設定

このモジュールでは、Cisco ルータと IP を使用するデバイスの間のエンドツーエンドおよびホップバ イホップの応答時間をモニタするように、Cisco IOS IP Service Level Agreement (SLA; サービス レベ ル契約)の Internet Control Message Protocol (ICMP; インターネット制御メッセージ プロトコル)パ スエコー動作を設定する方法について説明します。ICMP パスエコーは、ネットワークの可用性を判 断するため、また、ネットワークの接続問題をトラブルシューティングするために役立ちます。ICMP パスエコー動作の結果を表示し、分析することで、ICMP の実行状態を判断できます。

# 機能情報の確認

ご使用のソフトウェア リリースでは、このモジュールで説明されるすべての機能がサポートされてい るとは限りません。最新の機能情報と注意事項については、ご使用のプラットフォームとソフトウェア リリースに対応したリリース ノートを参照してください。この章に記載されている機能の詳細、および 各機能がサポートされているリリースのリストについては、「IP SLA ICMP パス エコー動作の機能情報」 (P.12)を参照してください。

プラットフォームおよびソフトウェア イメージのサポート情報を検索するには、Cisco Feature Navigator を使用します。Cisco Feature Navigator には、http://www.cisco.com/go/cfn からアクセスします。Cisco.com のアカウントは必要ありません。

# 目次

- 「IP SLA ICMP パス エコー動作の制約事項」(P.2)
- 「IP SLA の ICMP パス エコー動作に関する情報」(P.2)
- 「IP SLA の ICMP パス エコー動作の設定方法」(P.3)
- 「IP SLA の ICMP パス エコー動作の設定例」(P.9)
- 「その他の参考資料」(P.10)
- 「IP SLA ICMP パス エコー動作の機能情報」(P.12)

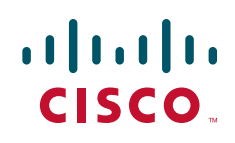

© 2006–2010 Cisco Systems, Inc. All rights reserved. Copyright © 2006–2011, シスコシステムズ合同会社 . All rights reserved.

# IP SLA ICMP パス エコー動作の制約事項

RFC 862 のエコー プロトコルをサポートするネットワーキング デバイスであれば使用できますが、シ スコのネットワーキング デバイスを宛先デバイスとして使用することを推奨します。

# IP SLAの ICMP パスエコー動作に関する情報

• 「ICMP パス エコー動作」(P.2)

### ICMP パス エコー動作

デバイス上の ICMP パス エコーのパフォーマンスをモニタリングするには、IP SLA の ICMP パス エコー 動作を使用します。ICMP パス エコー動作は、Cisco ルータと IP を使用するデバイスの間のエンドツー エンドおよびホップバイホップの応答時間を測定します。ICMP パス エコーは、ネットワークの可用性 を判断するため、また、ネットワークの接続問題をトラブルシューティングするために役立ちます。

IP SLA の ICMP パス エコー動作は、IP SLA 動作が宛先に到達するまでに辿るパスに沿って、ホップ ごとの統計情報を記録します。ICMP パス エコー動作では、traceroute 機能を使用してパスを検出する ことにより、Cisco ルータとネットワーク上の IP デバイスの間のこのホップバイホップ応答時間が判 断されます。

図 1 では、送信元 IP SLA デバイスが traceroute を使用して、宛先 IP デバイスまでのパスを検出しま す。次に、ping を使用して送信元 IP SLA デバイスと、宛先 IP デバイスまでのパス上にある一連の各 ホップ間の応答時間を測定します。

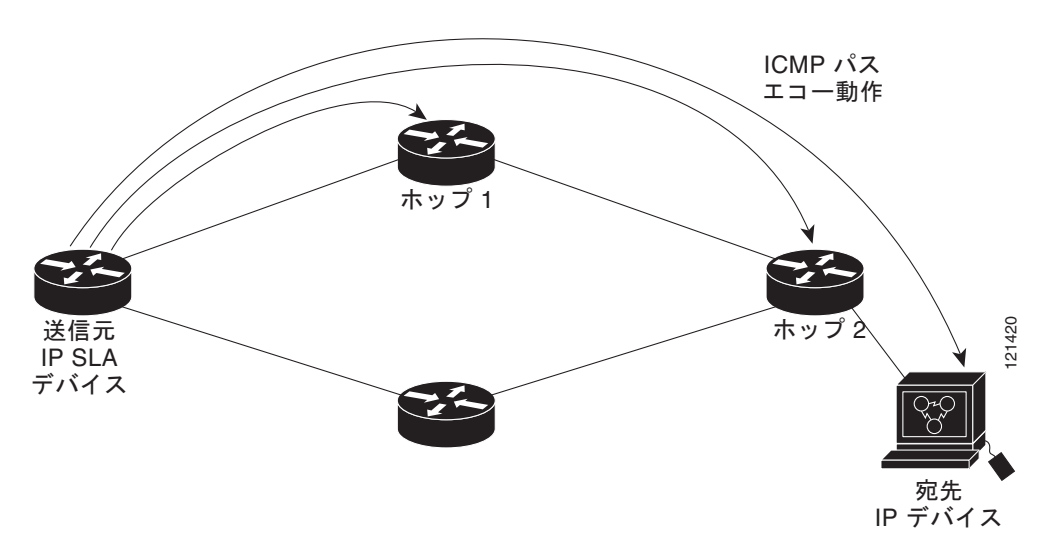

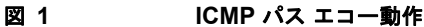

応答時間と可用性に関して記録された統計情報を使用することで、ICMP パス エコー動作では、ボト ルネックを引き起こしているパス上のホップを識別できます。

## **IP SLA の ICMP パス エコー動作の設定方法**

基本の ICMP パス エコー動作を設定してスケジューリングするか、省略可能なパラメータを使用して ICMP パス エコー動作を設定してスケジューリングするかによって、この項に示すいずれか 1 つの手 順を実行します。この動作には、IP SLA Responder は必要ないので、宛先デバイスで実行する作業は ありません。

- 「送信元デバイスでの基本の ICMP パス エコー動作の設定およびスケジューリング」(P.3)
- 「送信元デバイスでの省略可能なパラメータを使用した ICMP パス エコー動作の設定およびスケ ジューリング」(P.5)

### 送信元デバイスでの基本の ICMP パス エコー動作の設定およびスケジュー リング

省略可能なパラメータを使用せずに ICMP パス エコー動作をイネーブルし、スケジューリングするに は、次の作業を実行します。

(注)

動作のグループのスケジューリングについては、『*Cisco IOS IP SLAs Configuration Guide*』の「IP SLAs—Multioperation Scheduling of IP SLAs Operations」モジュールを参照してください。

#### 手順の概要

- 1. enable
- 2. configure terminal
- 3. ip sla operation-number
- **4.** path-echo {destination-ip-address | destination-hostname} [source-ip {ip-address | hostname}]
- 5. frequency seconds
- 6. exit
- 7. ip sla schedule operation-number [life {forever | seconds}] [start-time {hh:mm[:ss] [month day | day month] | pending | now | after hh:mm:ss] [ageout seconds] [recurring]
- 8. exit

#### 手順の詳細

ſ

|        | コマンドまたはアクション                            | 目的                                            |
|--------|-----------------------------------------|-----------------------------------------------|
| ステップ 1 | enable                                  | 特権 EXEC モードをイネーブルにします。                        |
|        | <b>例:</b><br>Router> enable             | <ul> <li>プロンプトが表示されたら、パスワードを入力します。</li> </ul> |
| ステップ 2 | configure terminal                      | グローバル コンフィギュレーション モードを開始します。                  |
|        | <b>例:</b><br>Router# configure terminal |                                               |

| コマンドまたは                                                                               | <b>はアクション</b>                                                                                                    | 目的                                                              |
|---------------------------------------------------------------------------------------|----------------------------------------------------------------------------------------------------|-----------------------------------------------------------------|
| ステップ 3 ip sla operat                                                                  | cion-id                                                                                                    | 設定中の動作の ID 番号を指定し、IP SLA コンフィギュ<br>レーション モードを開始します。             |
| <b>例:</b><br>Router(config                                                            | n)# ip sla 7                                                                                                    |                                                                 |
| ステップ 4 path-echo {de<br>destination-r<br>{ip-address                                  | estination-ip-address  <br>nostname} [ <b>source-ip</b><br>hostname}]                                                                     | パス エコー動作を定義し、IP SLA パス エコー コンフィ<br>ギュレーション モードを開始します。           |
| <b>例:</b><br>Router(config<br>172.29.139.13                                           | g-ip-sla)# path-echo protocol<br>34                                                                                                    |                                                                 |
| ステップ 5 frequency see                                                                  | conds                                                                                                    | (任意)指定した IP SLA 動作を繰り返す間隔を設定しま<br>す。                            |
| <b>例:</b><br>Router(config                                                            | -ip-sla-pathEcho)# frequency 30                                                                                                    |                                                                 |
| ステップ6 exit                                                                            |                                                                                                    | IP SLA パス エコー コンフィギュレーション モードを終了<br>し、グローバル コンフィギュレーション モードに戻りま |
| 例:<br>Router(config                                                                   | -ip-sla-pathEcho)# exit                                                                                                    | す。<br>                                                          |
| ステップ ip sla schedu<br>{forever   se<br>{hh:mm[:ss] [<br>pending   no<br>seconds] [rec | <pre>ale operation-number [life<br/>econds}] [start-time<br/>[month day   day month]  <br/>w   after hh:mm:ss] [ageout<br/>curring]</pre> | 個々の IP SLA 動作のスケジューリング パラメータを設定<br>します。                         |
| <b>例:</b><br>Router(config<br>start-time no                                           | g)# ip sla schedule 10<br>w life forever                                                                                                  |                                                                 |
| ステップ 8 exit                                                                           |                                                                                                    | (任意) グローバル コンフィギュレーション モードを終了<br>し、特権 EXEC モードに戻ります。            |
| <b>例:</b><br>Router(config                                                            | )# exit                                                                                                    |                                                                 |

### 例

次に、30秒以内に開始され、5分間実行する IP SLA ICMPパスエコー動作番号7の設定例を示します。

ip sla 7
path-echo 172.29.139.134
frequency 30
!
ip sla schedule 7 start-time after 00:00:30 life 300

### 次の作業

IP SLA 動作の結果を表示し、内容を確認するには、show ip sla statistics コマンドを使用します。サービス レベル契約の基準に対応するフィールドの出力を確認すると、サービス メトリックが許容範囲内 であるかどうかを判断する役に立ちます。

### 送信元デバイスでの省略可能なパラメータを使用した ICMP パス エコー 動作の設定およびスケジューリング

送信元デバイスで ICMP パス エコー動作をイネーブルにして、省略可能な IP SLA パラメータを設定するには、次の作業を実行します。

(注)

動作のグループのスケジューリングについては、『Cisco IOS IP SLAs Configuration Guide』の「IP SLAs—Multioperation Scheduling of IP SLAs Operations」モジュールを参照してください。

### 手順の概要

- 1. enable
- **2**. configure terminal
- 3. ip sla operation-number
- **4.** path-echo {destination-ip-address | destination-hostname} [source-ip {ip-address | hostname}]
- 5. history buckets-kept size
- 6. history distributions-of-statistics-kept size
- 7. history enhanced [interval seconds] [buckets number-of-buckets]
- 8. history filter {none | all | overThreshold | failures}
- 9. frequency seconds
- 10. history hours-of-statistics-kept hours
- 11. history lives-kept lives
- 12. owner owner-id
- 13. paths-of-statistics-kept size
- 14. request-data-size bytes
- 15. samples-of-history-kept samples
- 16. history statistics-distribution-interval milliseconds
- 17. tag text
- 18. threshold milliseconds
- **19. timeout** *milliseconds*
- **20.** tos number
- 21. verify-data
- 22. vrf vrf-name
- 23. exit
- **24.** ip sla schedule operation-number [life {forever | seconds}] [start-time {hh:mm[:ss] [month day | day month] | pending | now | after hh:mm:ss] [ageout seconds] [recurring]
- 25. exit

I

**26.** show ip sla configuration [operation-number]

### 手順の詳細

|        | コマンドまたはアクション                                                                                             | 目的                                                    |
|--------|----------------------------------------------------------------------------------------------------|-------------------------------------------------------|
| ステップ 1 | enable                                                                                                   | 特権 EXEC モードをイネーブルにします。                                |
|        | <i>b</i> ai .                                                                                            | <ul> <li>プロンプトが表示されたら、パスワードを入力します。</li> </ul>         |
|        | ען:<br>Router> enable                                                                                    |                                                       |
| ステップ 2 | configure terminal                                                                                       | グローバル コンフィギュレーション モードを開始します。                          |
|        | <b>例:</b><br>Router# configure terminal                                                                  |                                                       |
| ステップ 3 | ip sla operation-number                                                                                  | IP SLA 動作の設定を開始し、IP SLA コンフィギュレー<br>ション モードに移行します。    |
|        | <b>例:</b><br>Router(config)# ip sla 10                                                                   |                                                       |
| ステップ 4 | <pre>path-echo {destination-ip-address   destination-hostname} [source-ip {ip-address   hostname}]</pre> | パス エコー動作を定義し、IP SLA パス エコー コンフィ<br>ギュレーション モードを開始します。 |
|        | <b>例:</b><br>Router(config-ip-sla)# path-echo<br>172.29.139.134                                          |                                                       |
| ステップ 5 | history buckets-kept size                                                                                | (任意) IP SLA 動作のライフタイム中に保持する履歴バ<br>ケット数を設定します。         |
|        | <b>例:</b><br>Router(config-ip-sla-pathEcho)# history<br>buckets-kept 25                                  |                                                       |
| ステップ 6 | <b>history distributions-of-statistics-kept</b><br><i>size</i>                                           | (任意) IP SLA 動作中にホップ単位で保持する統計情報の<br>配信数を設定します。         |
|        | <b>例:</b><br>Router(config-ip-sla-pathEcho)# history<br>distributions-of-statistics-kept 5               |                                                       |
| ステップ 7 | <pre>history enhanced [interval seconds] [buckets number-of-buckets]</pre>                               | (任意) IP SLA 動作に対する拡張履歴収集をイネーブルに<br>します。               |
|        | 例:<br>Router(config-ip-sla-pathEcho)# history<br>enhanced interval 900 buckets 100                       |                                                       |
| ステップ 8 | history filter {none   all   overThreshold<br>  failures}                                                | (任意) IP SLA 動作の履歴テーブルに格納する情報のタイ<br>プを定義します。           |
|        | <b>例:</b><br>Router(config-ip-sla-pathEcho)# history<br>filter failures                                  |                                                       |
| ステップ 9 | frequency seconds                                                                                        | (任意) 指定した IP SLA 動作を繰り返す間隔を設定します。                     |
|        | <b>例:</b><br>Router(config-ip-sla-pathEcho)# frequency 30                                                |                                                       |

Γ

|         | コマンドまたはアクション                                                                         | 目的                                                                                         |
|---------|--------------------------------------------------------------------------------------|--------------------------------------------------------------------------------------------|
| ステップ 10 | history hours-of-statistics-kept hours                                               | (任意) IP SLA 動作の統計情報を保持する時間数を設定します。                                                         |
|         | 例:<br>Router(config-ip-sla-pathEcho)# history<br>hours-of-statistics-kept 4          |                                                                                            |
| ステップ 11 | history lives-kept lives                                                             | (任意) IP SLA 動作の履歴テーブルに格納するライフ数を<br>設定します。                                                  |
|         | 例:<br>Router(config-ip-sla-pathEcho)# history<br>lives-kept 5                        |                                                                                            |
| ステップ 12 | owner owner-id                                                                       | (任意) IP SLA 動作の Simple Network Management<br>Protocol (SNMP; 簡易ネットワーク管理プロトコル)所有<br>者を設定します |
|         | 79]:<br>Router(config-ip-sla-pathEcho)# owner admin                                  |                                                                                            |
| ステップ 13 | <pre>paths-of-statistics-kept size</pre>                                             | (任意) IP SLA 動作の統計情報を時間単位で保持するパス<br>数を設定します。                                                |
|         | 例:<br>Router(config-ip-sla-pathEcho)#<br>paths-of-statistics-kept 3                  |                                                                                            |
| ステップ 14 | request-data-size bytes                                                              | (任意) IP SLA 動作の要求パケットのペイロードにおける<br>プロトコル データ サイズを設定します。                                    |
|         | 例:<br>Router(config-ip-sla-pathEcho)#<br>request-data-size 64                        |                                                                                            |
| ステップ 15 | <pre>samples-of-history-kept samples</pre>                                           | (任意) IP SLA 動作の履歴テーブルにバケット単位で格納<br>するエントリ数を設定します。                                          |
|         | 例:<br>Router(config-ip-sla-pathEcho)#<br>samples-of-history-kept 10                  |                                                                                            |
| ステップ 16 | history statistics-distribution-interval milliseconds                                | (任意) IP SLA 動作で維持する各統計情報の配信間隔を設定します。                                                       |
|         | 例:<br>Router(config-ip-sla-pathEcho)# history<br>statistics-distribution-interval 10 |                                                                                            |
| ステップ 17 | tag text                                                                             | (任意) IP SLA 動作のユーザ指定 ID を作成します。                                                            |
|         | <b>例:</b><br>Router(config-ip-sla-pathEcho)# tag<br>TelnetPollServer1                |                                                                                            |
| ステップ 18 | threshold milliseconds                                                               | (任意) IP SLA 動作によって作成されるネットワーク モニ<br>タリング統計情報を計算するための上限しきい値を設定し                             |
|         | 例:<br>Router(config-ip-sla-pathEcho)# threshold<br>10000                             | ます。                                                                                        |

|         | コマンドまたはアクション                                                                                                    | 目的                                                                               |
|---------|----------------------------------------------------------------------------------------------------|----------------------------------------------------------------------------------|
| ステップ 19 | timeout milliseconds                                                                                                    | (任意) IP SLA 動作がその要求パケットからの応答を待機<br>する時間を設定します。                                   |
|         | 例:                                                                                                    |                                                                                  |
|         | Router(config-ip-sla-pathEcho)# timeout 10000                                                                                                    |                                                                                  |
| ステップ 20 | tos number                                                                                                    | (任意) IP SLA 動作の IP ヘッダー内の Type of Service<br>(ToS; タイプ オブ サービス) バイトを定義します。       |
|         | 例:<br>Router(config-ip-sla-pathEcho)# tos 160                                                                                                    |                                                                                  |
| ステップ 21 | verify-data                                                                                                    | (任意) IP SLA 動作が各応答パケットに対してデータ破壊の有無をチェックするようにします。                                 |
|         | 例:<br>Router(config-ip-sla-pathEcho)# verify-data                                                                                                    |                                                                                  |
| ステップ 22 | <b>vrf</b> vrf-name                                                                                                    | (任意) IP SLA 動作を使用して、Multiprotocol Label<br>Switching (MPLS; マルチプロトコル ラベル スイッチング) |
|         | 例:<br>Router(config-ip-sla-pathEcho)# vrf vpn-A                                                                                                    | Virtual Private Network(VPN; バーチャル プライベート<br>ネットワーク)内をモニタリングできるようにします。           |
| ステップ 23 | exit                                                                                                    | パス エコー コンフィギュレーション サブモードを終了し、<br>グローバル コンフィギュレーション モードに戻ります。                     |
|         | 例:<br>Router(config-ip-sla-pathEcho)# exit                                                                                                    |                                                                                  |
| ステップ 24 | <pre>ip sla schedule operation-number [life {forever   seconds}] [start-time {hh:mm[:ss] [month day   day month]   pending   now   after hh:mm:ss] [ageout seconds] [recurring]</pre> | 個々の IP SLA 動作のスケジューリング パラメータを設定<br>します。                                          |
|         | 例:<br>Router(config)# ip sla schedule 10<br>start-time now life forever                                                                                                    |                                                                                  |
| ステップ 25 | exit                                                                                                    | (任意) グローバル コンフィギュレーション モードを終了<br>し、特権 EXEC モードに戻ります。                             |
|         | 例:<br>Router(config)# exit                                                                                                    |                                                                                  |
| ステップ 26 | <b>show ip sla configuration</b><br>[operation-number]                                                                                                    | (任意) すべての IP SLA 動作または指定した IP SLA 動作<br>に関する設定値を、すべてのデフォルト値を含めて表示し<br>ます。        |
|         | <b>例:</b><br>Router# show ip sla configuration 10                                                                                                    |                                                                                  |

例

次の出力例は、ICMP パス エコー動作番号 7 に対するすべての IP SLA パラメータ(デフォルトを含む)の設定を示します。

Router# show ip sla configuration 7

Complete configuration Table (includes defaults) Entry number: 7 Owner: jdoe Tag: SGN-RO

```
Type of operation to perform: pathEcho
Target address: 172.29.139.134
Source address: 172.29.139.132
Request size (ARR data portion): 28
Operation timeout (milliseconds): 1000
Type Of Service parameters: 256
Verify data: No
Loose Source Routing: Disabled
Vrf Name:
LSR Path:
Operation frequency (seconds): 30
Next Scheduled Start Time: Start Time already passed
Group Scheduled: FALSE
Life (seconds): 300
Entry Ageout (seconds): never
Recurring (Starting Everyday): FALSE
Status of entry (SNMP RowStatus): Active
Threshold (milliseconds): 5000
Number of statistic hours kept: 2
Number of statistic paths kept: 5
Number of statistic hops kept: 16
Number of statistic distribution buckets kept: 1
Statistic distribution interval (milliseconds): 20
Number of history Lives kept: 0
Number of history Buckets kept: 15
Number of history Samples kept: 16
History Filter Type: None
```

### トラブルシューティングのヒント

- IP SLA 動作が実行せず、統計情報が生成されていない場合は、動作の設定に verify-data コマンドを追加して(IP SLA コンフィギュレーション モードで設定)、データ検証をイネーブルにします。イネーブルになると、各動作の応答が破損していないかどうかがチェックされます。通常の動作時に verify-data コマンドを使用すると、不要なオーバーヘッドがかかるので注意してください。
- IP SLA 動作に関する問題をトラブルシューティングするには、debug ip sla trace コマンドと debug ip sla error コマンドを使用します。

### 次の作業

ſ

IP SLA 動作の結果を表示し、内容を確認するには、show ip sla statistics コマンドを使用します。サービス レベル契約の基準に対応するフィールドの出力を確認すると、サービス メトリックが許容範囲内 であるかどうかを判断する役に立ちます。

## **IP SLA**の ICMP パス エコー動作の設定例

• 「例: ICMP パス エコー動作の設定」(P.10)

### 例: ICMP パス エコー動作の設定

次に、30 秒後に開始され、5 分間実行する ICMP パス エコーの IP SLA 動作タイプを設定する例を示 します。図 2 は、ICMP パス エコー動作を示しています。

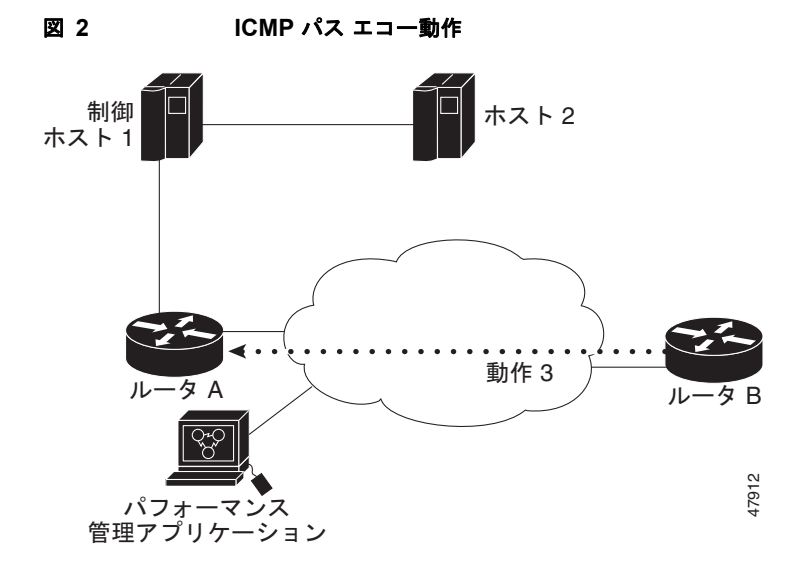

次に、IP/ICMP を使用してルータ B からルータ A へのパス エコー動作を設定する例を示します。この 動作は、(1回目を 0 秒として) 25 秒以内に 3 回試行されます。

```
ルータ B の設定
```

```
ip sla 3
path-echo 172.29.139.134
frequency 10
tag SGN-R0
timeout 1000
ip sla schedule 3 life 25
```

# その他の参考資料

### 関連資料

| 内容                    | 参照先                                          |
|-----------------------|----------------------------------------------|
| Cisco IOS コマンド        | Cisco IOS Master Commands List, All Releases |
| Cisco IOS IP SLA コマンド | Cisco IOS IP SLAs Command Reference          |

## 規格

|                                                                        | タイトル |
|------------------------------------------------------------------------|------|
| この機能がサポートする新しい規格または変更された<br>規格はありません。また、この機能による既存規格の<br>サポートに変更はありません。 |      |

### MIB

| MIB              | MIB リンク                                                                                                    |
|------------------|----------------------------------------------------------------------------------------------------|
| CISCO-RTTMON-MIB | 選択したプラットフォーム、Cisco IOS リリース、および機能セットの MIB を検索してダウンロードする場合は、次の URL にある<br>Cisco MIB Locator を使用します。<br>http://www.cisco.com/go/mibs |

## RFC

Г

| RFC     | タイトル            |
|---------|-----------------|
| RFC 862 | 『Echo Protocol』 |

## シスコのテクニカル サポート

|                                                                                                    | リンク                                               |
|----------------------------------------------------------------------------------------------------|---------------------------------------------------|
| 右の URL にアクセスして、シスコのテクニカル サ<br>ポートを最大限に活用してください。                                                                                                    | http://www.cisco.com/cisco/web/support/index.html |
| 以下を含むさまざまな作業にこの Web サイトが役立<br>ちます。<br>・テクニカル サポートを受ける<br>・ソフトウェアをダウンロードする<br>・セキュリティの脆弱性を報告する、またはシスコ製<br>品のセキュリティ問題に対する支援を受ける<br>・ツールおよびリソースへアクセスする<br>- Product Alert の受信登録<br>- Bug Toolkit を使用した既知の問題の検索<br>・Networking Professionals (NetPro) コミュニティ<br>で、技術関連のディスカッションに参加する<br>・トレーニング リソースへアクセスする<br>- TAC Case Collection ツールを使用して、ハードウェ |                                                   |
| アや設定、パフォーマンスに関する一般的な問題をイ<br>ンタラクティブに特定および解決する                                                                                                    |                                                   |
| この Web サイト上のツールにアクセスする際は、<br>Cisco.com のログイン ID およびパスワードが必要です。                                                                                                    |                                                   |

I

## **IP SLA ICMP** パス エコー動作の機能情報

表1に、この章に記載されている機能および具体的な設定情報へのリンクを示します。

プラットフォームおよびソフトウェア イメージのサポート情報を検索するには、Cisco Feature Navigator を使用します。Cisco Feature Navigator を使用すると、ソフトウェア イメージがサポートす る特定のソフトウェア リリース、機能セット、またはプラットフォームを確認できます。Cisco Feature Navigator には、http://www.cisco.com/go/cfn からアクセスします。Cisco.com のアカウント は必要ありません。

(注)

表 1 には、一連のソフトウェア リリースのうち、特定の機能が初めて導入されたソフトウェア リリー スだけが記載されています。特に明記していないかぎり、その機能は、一連のソフトウェア リリース の以降のリリースでもサポートされます。

#### 表 1 IP SLA ICMP パス エコー動作の機能情報

| 機能名                  | リリース                                                                                           | 機能情報                                                                                                    |
|----------------------|------------------------------------------------------------------------------------------------|----------------------------------------------------------------------------------------------------|
| IP SLA ICMP パス エコー動作 | 12.2(31)SB2<br>12.2(33)SRB1<br>12.2(33)SXH<br>12.3(14)T<br>15.0(1)S<br>Cisco IOS XE<br>3.1.0SG | Cisco IOS IP SLA Internet Control Message Protocol<br>(ICMP; インターネット制御メッセージ プロトコル) パス<br>エコー動作を使用すると、シスコ デバイスと IP を使用す<br>るその他のデバイスの間のエンドツーエンドおよびホップ<br>バイホップのネットワーク応答時間を測定できます。 |

Cisco and the Cisco Logo are trademarks of Cisco Systems, Inc. and/or its affiliates in the U.S. and other countries. A listing of Cisco's trademarks can be found at www.cisco.com/go/trademarks. Third party trademarks mentioned are the property of their respective owners. The use of the word partner does not imply a partnership relationship between Cisco and any other company. (1005R)

このマニュアルで使用している IP アドレスは、実際のアドレスを示すものではありません。マニュアル内の例、コマンド出力、および 図は、説明のみを目的として使用されています。説明の中に実際のアドレスが使用されていたとしても、それは意図的なものではなく、 偶然の一致によるものです。

© 2006–2010 Cisco Systems, Inc. All rights reserved.

Copyright © 2006-2011, シスコシステムズ合同会社. All rights reserved.